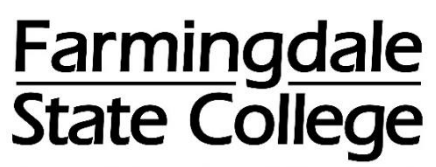

State University of New York

## HOW TO OPT-OUT OF THE

## FIRST<sup>™</sup> DAY/INCLUSIVE ACCESS FEE

First Day<sup>™</sup> course materials are digital versions of the physical textbook that may include additional educational resources such as workbooks, problem sets, tutorials, video, simulations, and interactive software. Digital textbooks have many features that allow the student to interact with course content like never before. Depending on the course materials used, features may include highlighting, annotation, search functions, and multimedia links. All First Day<sup>™</sup> materials are easy to access through the Learning Management System (LMS). First Day<sup>™</sup> allows students to have access to the materials on or before the first day of class.

The courses and amounts are listed on the Farmingdale State College website on the Lab/Course and First Day<sup>™</sup> /Inclusive Access Fee Information page.

Click <u>here</u> to learn more about First Day™.

Click <u>here</u> for First Day™/Inclusive Access Fee Frequently Asked Questions.

All students enrolled in an Inclusive Access course will be charged the fee. The charge will appear on your account with the description IAF followed by the course name.

Students may opt-out of this fee and purchase the course materials separately. Opt-out requests are processed through the course in Brightspace and must be received by the deadline.

## To Opt-out of the Inclusive Access Fee

Log into the course in Brightspace

Click on **Course Tools** in the Brightspace course top navigation

On the dropdown menu  $\rightarrow$  click on **First Day – Barnes and Noble** 

|                                           | Announcements              | Brightspace course top navigation. |
|-------------------------------------------|----------------------------|------------------------------------|
| COL<br>duled 1<br>ry 14th, 2<br>n is sche | Grades                     |                                    |
|                                           | Qwickly Attendance         | PSYCH                              |
|                                           | Assignments                |                                    |
|                                           | Discussions                |                                    |
|                                           | Groups                     | 12                                 |
|                                           | Quizzes                    | ×                                  |
|                                           | Surveys                    | in our                             |
|                                           | Roster                     |                                    |
| READ<br>ith, 2024<br>JRGEN<br>plogy (P    | Glossary                   | SSX                                |
|                                           | Virtual Classroom - FAR    |                                    |
|                                           | First Day - Barnes & Noble | Days                               |

You will automatically show as opted into the program and fee

To opt out  $\rightarrow$  click **Want to Opt Out?** and follow the steps

| <b>1 Course, 1 Material</b><br><b>3. Opted In</b> confirms you agree to the fee to access the course textbook.                                                                                                    |  |  |
|----------------------------------------------------------------------------------------------------|--|--|
| 24SU PSY101-INTRODUCTION TO PSYCHOLOGY 61994                                                                                                    |  |  |
| <ul> <li>You can change your decision to opt in or out until June 11, 2024 11:59 PM.</li> <li>This is publisher delivered courseware. To access your courseware content, navigate to the publisher integration in your LMS. Opting out of this item will disable ac<u>View more</u></li> </ul> |  |  |
| Want to Opt Out?         4. Here, you can Opt-Out of the textbook and fees.                                                                                                    |  |  |

If you change your mind, you may go back into the course in Brightspace and opt back in. This must be done by the opt out deadline.